# iotega®

## Remote Firmware Upgrade Process:

Please read and follow the steps below to remote firmware upgrade an iotega with SecureNet.

### Step 1

- Ensure iotega panel is connected to Ethernet or Wi-Fi and Online.
- Ensure end users are informed that panel maybe offline for 15-20 min.
- Ensure panel is not Armed and it's connected to AC power.

### Step 2

• Login to the SmartTech SecureNet (https://cloud.secure.direct/smarttech/login) Installer Portal and proceed to the following sections:

Accounts > System > SNET> Gateway Status > Firmware Version

• A green box labeled <u>Update Firmware</u> will be shown when the update is available. Select this box in order to begin the firmware update.

| Alarm Alerts                  |                         |                                                        |
|-------------------------------|-------------------------|--------------------------------------------------------|
| History II                    | SNET                    |                                                        |
| Archived History III<br>Notes | Gateway Info            |                                                        |
| - Carteras                    | Panel Type              | ictera                                                 |
| Place in/Out of Service       | Panel ID                | 000000533133                                           |
| G                             | Gateway Status          |                                                        |
|                               | Online/Offline          | Online   Refresh                                       |
|                               | Last Communication Date | Jan 26 2018 20:37                                      |
|                               | Firmware Version        | 1.00.4044 (atest version 1.01.40 (1) Allpsore firmware |
|                               | Hardware Type           | Ethernet                                               |
|                               | RSSI Level (GSM/CDMA)   | Excellent (14) Pung                                    |

• Status bar will appear to show the status of the firmware upgrade.

| 1 Update Gateway Firmware                                                                       |                |
|-------------------------------------------------------------------------------------------------|----------------|
| Gateway firmware update from 1.00.4044 to 1.01.4001                                             |                |
|                                                                                                 | A 0% Complete  |
|                                                                                                 |                |
| Cancel                                                                                          | pdate Firmware |
| ▲ Update Gateway Firmware                                                                       |                |
| Gateway firmware update from 1.00.4044 to 1.01.4001                                             |                |
| Download in Progress                                                                            | ▲ 5% Complete  |
|                                                                                                 |                |
|                                                                                                 | Hide           |
| 1 Update Gateway Firmware                                                                       |                |
| Gateway firmware update from 1.00.4044 to 1.01.4001                                             |                |
| Firmware upgrade complete. Note: Gateway will check in its firmware version when it reconnects. | 100% Complete  |
|                                                                                                 | Done           |

#### Step 3

Once firmware upgrade has been completed please return to step 2 and ensure the latest version is listed under Firmware version.

#### Notes:

- Panel will be offline and the local keypad will spin (indicating firmware upgrade is in progress).
- Firmware download take 2-3 min.
- Firmware install will take 10-12 min.
- Panel power cycle 5 min (Panel does beep during power cycle).
- Total install typically take 15-20 min.

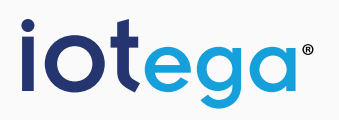

www.dsc.com/iotega/ Copyright © 2017 Tyco Security Products. All Rights Reserved.